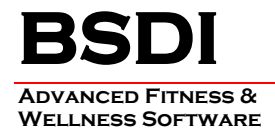

## INSTRUCTIONS FOR CUSTOMIZING THE HEADER GRAPHIC FOR THE COMPREHENSIVE REPORT OF FINDINGS

This document will outline the steps necessary to change the default header graphic for the Comprehensive Report of Findings, in the Fitness Analyst. The Comprehensive Report of Findings uses a different header graphic than other reports in the Fitness Analyst. Any changes made using these instructions will only affect this report.

Please note you will need to create a Header Graphic file that is 659 pixels by 118 pixels, and must be saved with the filename "ComprehensiveHeader.bmp", which is a "Bitmap (BMP)" file, prior to following these instructions. The instructions assume that you have already created this file.

If you have more than one computer running the Fitness Analyst, this procedure needs to be carried out on each computer running the software.

## **Procedure**

- 1. Right click on the "My Computer" icon on your desktop, or by clicking on the "Start" button.
- 2. Select "Explore" from the dropdown menu.
- 3. Navigate to "C:\Program Files\BSDI\Rave"

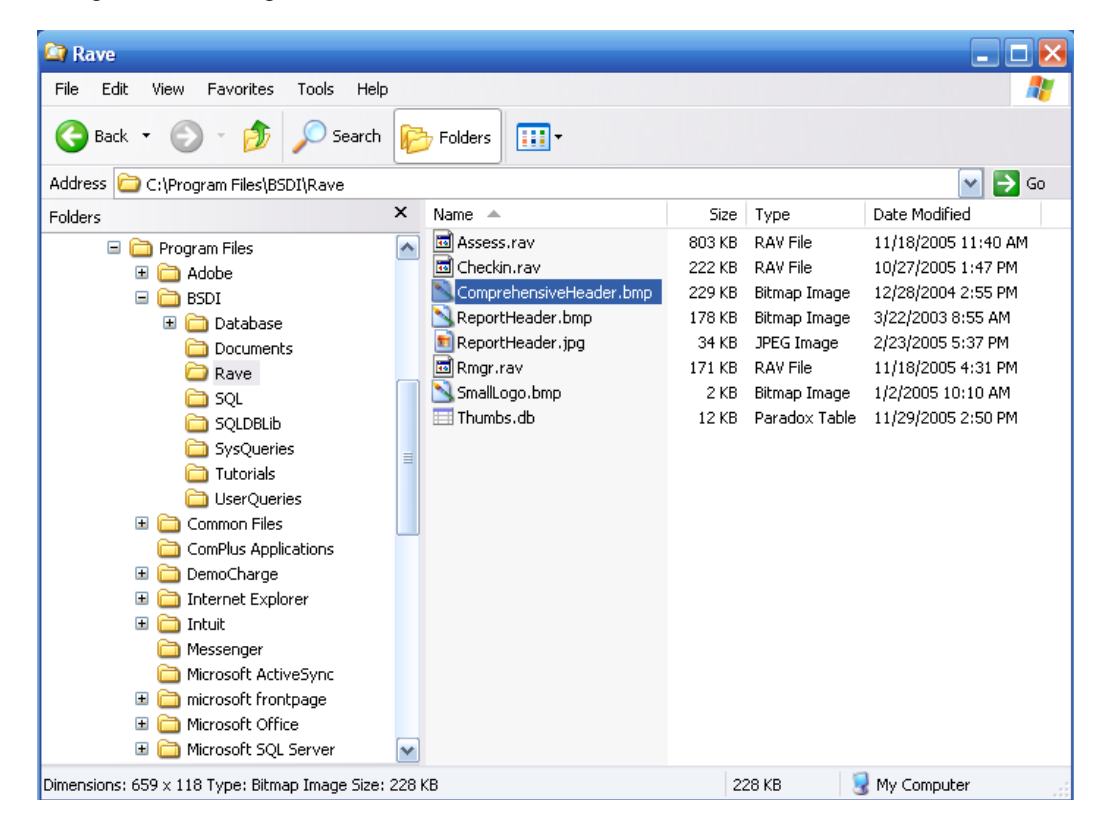

PO BOX 357 • CALIFON, NJ • 07830 Phone: (908) 832-2691 Email : support@bsdiweb.com

- 4. We are going to rename the original Header Graphic file, to another name as a backup. This ensures that if we do not like your replacement graphic, or that you wish to return to the original, it will be available.
- 5. Right Click on "C:\Program Files\BSDI\Rave\ ComprehensiveHeader.bmp".

| 🔄 Rave                                                                                                    |                                                                                                    | _ 🗆 🔀                 |
|----------------------------------------------------------------------------------------------------|----------------------------------------------------------------------------------------------------|-----------------------|
| File Edit View Favorites Tools Help                                                                                                    |                                                                                                    |                       |
| 🚱 Back 🝷 🛞 🝷 🏂 🔎 Search                                                                                                    | Folders III -                                                                                                    |                       |
| Address 🗀 C:\Program Files\BSDI\Rave                                                                                                    |                                                                                                    | 🖌 🄁 🖸                 |
| Folders                                                                                                    | × Name A Size Type Date Modified                                                                                                    |                       |
| Program Files Adobe BSDI Database Documents SQL SQLDBLib SVQLOREIS Tutorials UserQueries Tutorials UserQueries Tutorials UserQueries Tutorials UserQueries Tutorials Tutorials UserQueries Tutorials Tutorials Tutor | Image: Assess.ray       803 KB       RAV File       11/18/2005 1         Image: ComprehensiveHeader       222 KB       RAV File       10/27/2005 1         Image: ReportHeader.bmp       Preview       Edit       10/20/2004 2         Image: ReportHeader.jpg       Image: Report into Photoshop Album 2.0 Starter Editio       Print         Image: SmallLogo.bmp       Open With       Image: Scan for viruses         Image: WinZip       Send To       Cut         Copy       Create Shortcut       Delete         Rename       Properties       Properties | 1:40 AM<br>:47 PM<br> |
| Renames the selected item.                                                                                                    |                                                                                                    |                       |

- 6. Select "Rename" from the dropdown menu.
- 7. Rename the file to "ComprehensiveHeader.bak"

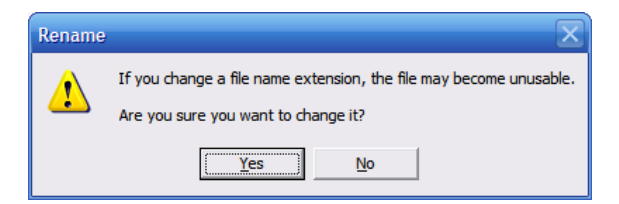

- 8. You will see a dialog box advising you about changing the file name extension.
- 9. Click "Yes"

PO BOX 357 • CALIFON, NJ • 07830 Phone: (908) 832-2691 Email : <u>support@bsdiweb.com</u>

| 😂 Rave                                                                                                    |                                                                                                    |                                                                                                    | _ 🗆 🔀                                                                                                    |  |  |  |
|----------------------------------------------------------------------------------------------------|----------------------------------------------------------------------------------------------------|----------------------------------------------------------------------------------------------------|----------------------------------------------------------------------------------------------------|--|--|--|
| File Edit View Favorites Tools Help                                                                                                    | lp                                                                                                    |                                                                                                    | A.                                                                                                    |  |  |  |
| 🚱 Back 🝷 🕥 🕤 🏂 🔎 Search                                                                                                    | Folders 📰 🕶                                                                                                    |                                                                                                    |                                                                                                    |  |  |  |
| Address 🗀 C:\Program Files\BSDI\Rave                                                                                                    | Address 🗁 C:\Program Files\BSDI\Rave 🛛 💽 Go                                                                                                    |                                                                                                    |                                                                                                    |  |  |  |
| Folders                                                                                                    | × Name 🔺                                                                                                    | Size Type                                                                                                    | Date Modified                                                                                                    |  |  |  |
| <ul> <li>Program Files</li> <li>Adobe</li> <li>BSDI</li> <li>Database</li> <li>Documents</li> <li>Rave</li> <li>SQL</li> <li>SQLDBLib</li> <li>SySQueries</li> <li>Tutorials</li> <li>ComPlus Applications</li> <li>ComPlus Applications</li> <li>DemoCharge</li> <li>Internet Explorer</li> <li>Intuit</li> <li>Messenger</li> <li>Microsoft ActiveSync</li> <li>Microsoft frontpage</li> <li>Microsoft frontpage</li> <li>Microsoft frontpage</li> </ul> | <ul> <li>Checkin.rav</li> <li>ComprehensiveHeader.bak</li> <li>ReportHeader.ipg</li> <li>ReportHeader.jpg</li> <li>Rmgr.rav</li> <li>SmallLogo.bmp</li> <li>Thumbs.db</li> </ul> | 803 KB RAV File<br>222 KB RAV File<br>229 KB BAK File<br>178 KB JPEG Image<br>34 KB JPEG Image<br>171 KB RAV File<br>2 KB Bitmap Image<br>12 KB Paradox Table | 11/18/2005 11:40 AM<br>10/27/2005 1:47 PM<br>12/28/2004 2:55 PM<br>3/22/2003 8:55 AM<br>2/23/2005 5:37 PM<br>11/18/2005 4:31 PM<br>1/2/2005 10:10 AM<br>11/29/2005 2:50 PM |  |  |  |
| 🗉 🛅 Microsoft SQL Server                                                                                                    |                                                                                                    |                                                                                                    | 2                                                                                                    |  |  |  |
| Dimensions: 659 × 118 Type: Bitmap Image Size:                                                                                                    | e: 228 KB                                                                                                    | 228 KB                                                                                                    | My Computer                                                                                                    |  |  |  |

10. Navigate to the folder that contains your replacement header graphic.

| 🖺 Local Disk (C:)                                |               |                                |        |               |         |  |  |
|--------------------------------------------------|---------------|--------------------------------|--------|---------------|---------|--|--|
| File Edit View Favorites Tools Help              |               |                                |        |               |         |  |  |
| Sack • 🕥 • 🎓 Search 🎼 Folders                    |               |                                |        |               |         |  |  |
| Address 🥯 C:\                                    | Address 🖙 C:\ |                                |        |               |         |  |  |
| Folders                                          | ×             | Name                           | Size   | Туре 🔺        | Date Mo |  |  |
| 🕝 Desktop                                        | ~             | 🛅 Build                        |        | File Folder   | 2/16/20 |  |  |
| 🗉 📋 My Documents                                 | T             | Corel                          |        | File Folder   | 2/11/20 |  |  |
| 🖃 😨 My Computer                                  |               | DB9                            |        | File Folder   | 10/31/2 |  |  |
| 🗉 🌉 31⁄2 Floppy (A:)                             |               | Documents and Settings         |        | File Folder   | 3/25/20 |  |  |
| 🖃 🥯 Local Disk (C:)                              | ≡             | 🛅 Fitpub                       |        | File Folder   | 3/25/20 |  |  |
| 🗉 🧰 Build                                        |               | Con Rek I                      |        | File Folder   | 10/19/2 |  |  |
| 🗉 🛅 Corel                                        |               | 🛅 Inetpub                      |        | File Folder   | 3/7/200 |  |  |
| 🛅 DB9                                            | _             | 🛅 KI Data                      |        | File Folder   | 10/11/2 |  |  |
| Documents and Settings                           |               | C KIDummyData                  |        | File Folder   | 5/20/20 |  |  |
| 🗉 🛅 Fitpub                                       |               | C MyFiles                      |        | File Folder   | 2/11/20 |  |  |
| 🛅 GenReKI                                        |               | C Program Files                |        | File Folder   | 11/8/20 |  |  |
| 🗉 🧰 Inetpub                                      |               | CN Royale Theme for Win XP (2) |        | File Folder   | 11/28/2 |  |  |
| 🗉 🚞 KI Data                                      |               |                                |        | File Folder   | 11/10/2 |  |  |
| 🚞 KIDummyData                                    |               | DOXUSRS.NET                    | 13 KB  | NET File      | 11/29/2 |  |  |
| 🗉 🚞 MSOCache                                     |               | ComprehensiveHeader.bmp        | 229 KB | Bitmap Image  | 12/2/20 |  |  |
| 🗉 🚞 MyFiles                                      |               |                                |        |               |         |  |  |
| 🖃 🚞 Program Files                                |               |                                |        |               |         |  |  |
| 🗉 🚞 Adobe                                        |               |                                |        |               |         |  |  |
| 🖃 🧰 BSDI                                         |               |                                |        |               |         |  |  |
| 🗷 🚞 Database                                     |               |                                |        |               |         |  |  |
| 🚞 Documents                                      | ~             | <                              |        |               | >       |  |  |
| Dimensions: 659 × 118 Type: Bitmap Image Size: 2 | 28            | КВ                             | 228 KB | 😼 My Computer |         |  |  |

11. Right click on your replacement header graphic file "ComprehensiveHeader.bmp". (Remember it has to be named the same as the original file name.) & select "Copy".

PO BOX 357 • CALIFON, NJ • 07830 Phone: (908) 832-2691 Email : <u>support@bsdiweb.com</u>

| CROYALE Theme for V<br>WINDOWS | vin XP (2)                                | 13 KB           | File Folder<br>File Folder<br>NET File |     |
|--------------------------------|-------------------------------------------|-----------------|----------------------------------------|-----|
| ComprehensiveHea               | der.bmp                                   | 229 KB          | Bitmap Image                           |     |
|                                | Preview<br>Edit<br>Import into I<br>Print | Photoshop Album | 2.0 Starter Edition                    |     |
|                                | Open With                                 |                 |                                        | •   |
|                                | 💟 Scan for viru                           | uses            |                                        | - 1 |
|                                | 🗐 WinZip                                  |                 |                                        | ×   |
|                                | Send To                                   |                 |                                        | ×   |
|                                | Cut                                       |                 |                                        |     |
|                                | Сору                                      |                 |                                        |     |
|                                | Create Shor                               | tcut            |                                        | - 1 |
|                                | Delete                                    |                 |                                        | - 1 |
|                                | Rename                                    |                 |                                        |     |
|                                | Properties                                |                 |                                        |     |

12. Right click on the "C:\Program Files\BSDI\Rave" folder.

| 🖃 🚞 BSDI       |                      |  |  |  |
|----------------|----------------------|--|--|--|
| 🗄 🚞 Databas    | e                    |  |  |  |
| Cocuments      |                      |  |  |  |
| 🗀 Rave         | Evpand               |  |  |  |
| 🚞 SQL 🔛        |                      |  |  |  |
| 🚞 SQLI         | Explore              |  |  |  |
| 🚞 SysC         | Open                 |  |  |  |
| 🚞 Tuto         | Search               |  |  |  |
| 🚞 User         | Chautan and Chauthu  |  |  |  |
| 🗉 🚞 Common     | Sharing and Security |  |  |  |
| 🗀 ComPlus 💟    | Scan for viruses     |  |  |  |
| 🗉 🚞 DemoCh 👝   | WioZio N             |  |  |  |
| 🗉 🚞 Internet 🚆 | winzip r             |  |  |  |
| 🕀 🧰 Intuit     | Send To 🔶            |  |  |  |
| 🗀 Messeng      | <u></u>              |  |  |  |
| 🗀 Microsof     | Cut                  |  |  |  |
| 🖽 🚞 microsof   | Сору                 |  |  |  |
| 🗉 🚞 Microsof   | Paste                |  |  |  |
| 표 🚞 Microsof   | Delete               |  |  |  |
| 🗉 🚞 Microsof   | Rename               |  |  |  |
| 🗉 🚞 Movie M.   | Duranautica          |  |  |  |
| 🗉 🚞 MSN 🛛 🔄    | Properties           |  |  |  |
| 💷 🦳 MSN Comine | 7000                 |  |  |  |

13. Select "Paste" from the dropdown menu, to copy the file into the "C:\Program Files\BSDI\Rave" folder.

| 😂 Rave                                         |                                               |                                                                                                    |                                                                           |                                                                                                    | _ 🗆 🛛                                                                                                    |  |  |
|------------------------------------------------|-----------------------------------------------|----------------------------------------------------------------------------------------------------|---------------------------------------------------------------------------|----------------------------------------------------------------------------------------------------|----------------------------------------------------------------------------------------------------|--|--|
| File Edit View Favorites Tools Help            | )                                             |                                                                                                    |                                                                           |                                                                                                    | A.                                                                                                    |  |  |
| 🌀 Back 🔹 🌍 🕤 🏂 🔎 Search                        | R                                             | Folders                                                                                                    |                                                                           |                                                                                                    |                                                                                                    |  |  |
| Address 🛅 C:\Program Files\BSDI\Rave           | Address 🛅 C:\Program Files\BSDI\Rave 🛛 🖓 🔂 Go |                                                                                                    |                                                                           |                                                                                                    |                                                                                                    |  |  |
| Folders                                        | ×                                             | Name 🔺                                                                                                    | Size                                                                      | Туре                                                                                                    | Date Modified                                                                                                    |  |  |
|                                                |                                               | Assess.rav ComprehensiveHeader.bak ComprehensiveHeader.bmp ReportHeader.jpg ReportHeader.jpg Regr.rav SmallLogo.bmp | 803 KB<br>222 KB<br>229 KB<br>229 KB<br>178 KB<br>34 KB<br>171 KB<br>2 KB | RAV File<br>RAV File<br>BAK File<br>Bitmap Image<br>Bitmap Image<br>JPEG Image<br>RAV File<br>Bitmap Image | 11/18/2005 11:40 AM<br>10/27/2005 1:47 PM<br>12/28/2004 2:55 PM<br>12/2/2005 1:35 PM<br>3/22/2003 8:55 AM<br>2/23/2005 5:37 PM<br>11/18/2005 4:31 PM<br>1/2/2005 10:10 AM |  |  |
| Dimensions: 659 × 118 Type: Bitmap Image Size: | 228                                           | KB                                                                                                    | 228 K                                                                     | (В 🛛 😼 Г                                                                                                   | My Computer                                                                                                    |  |  |

- 14. Close the Windows Explorer.
- 15. Now when you run the Comprehensive Report of Findings you will see your customized Header Graphic displayed.

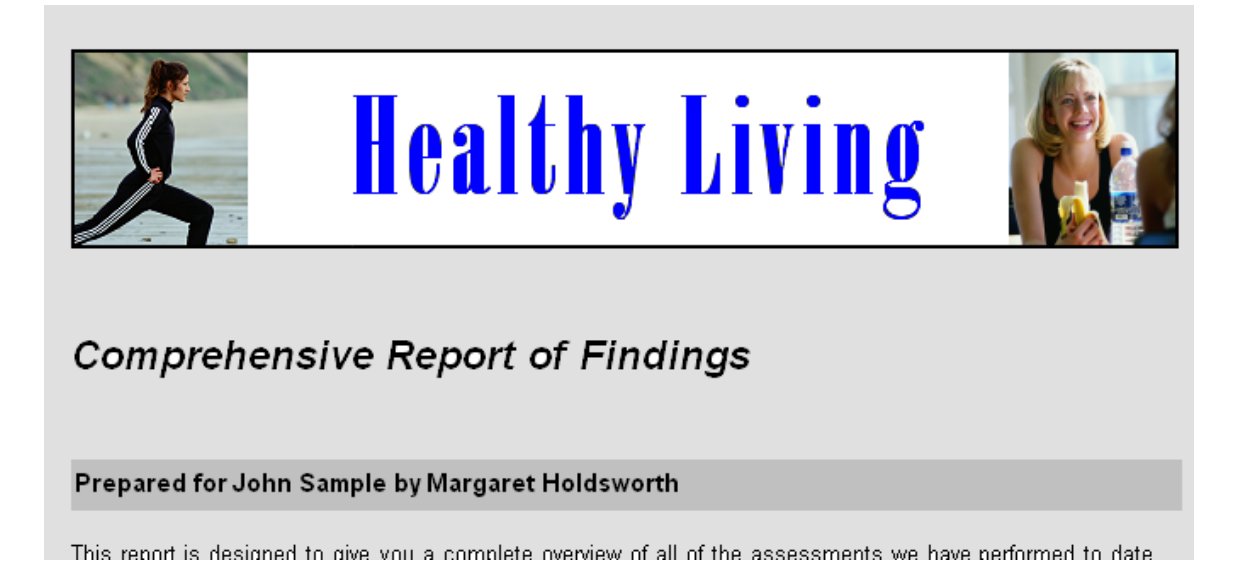